# Powerpoint Training NCF-Envirothon 2025

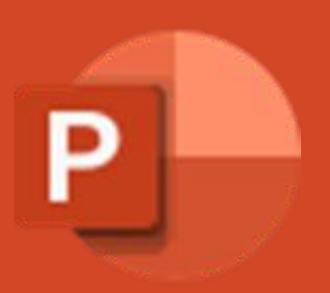

# Here are the rules that you need to follow for making your powerpoint for your oral presentation.

A maximum of 35 slides can be used per presentation. This total includes the title slide and a slide for citations for reference material.

The presentation must stay within the designated presentation time limit of 20-minutes.

# Teams should only have their team number on the title slide and no identifying features.

## No video or audio allowed.

## Let's Get Started

Click on Blank Presentation to create a new presentation.

Click New Slides in the Home tab to add new slides.

# How To Add Pictures

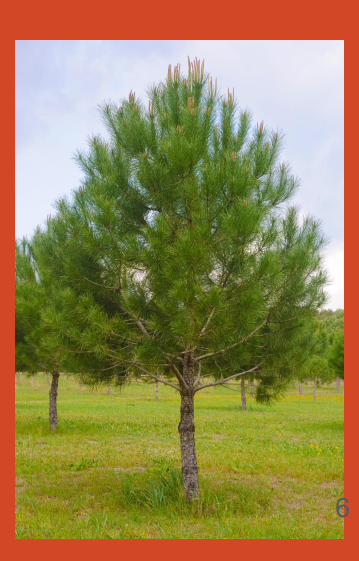

You can only use the images, maps, resources, data provided on the USB Drive in the IMAGES folder and from SELECT documents indicated for student use in the Drive.

Do not use any images on Powerpoint.

## **How to Add Pictures**

# Option 1: Insert from within PowerPoint

Step 1: Click Insert

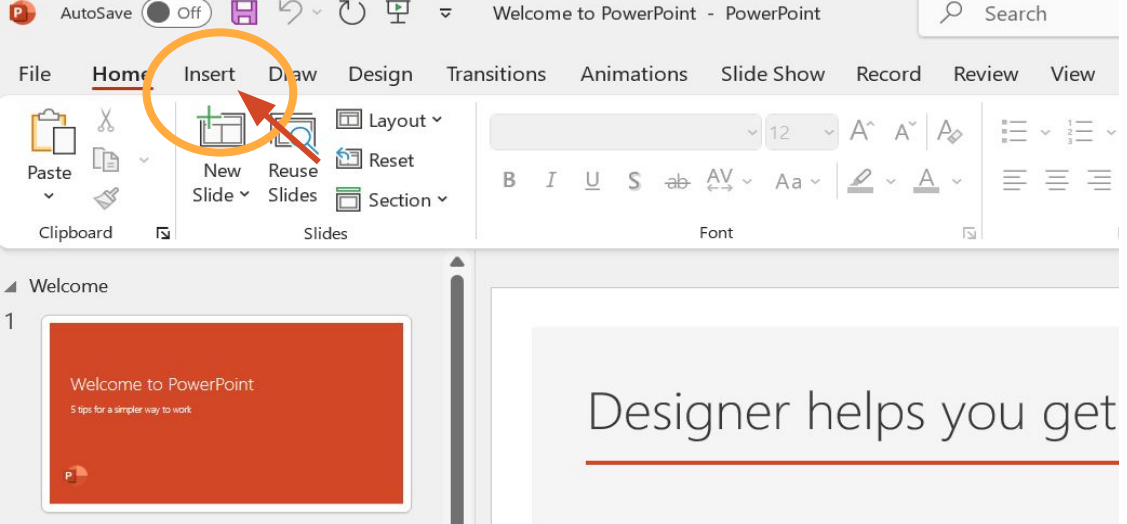

Design, Morph, Annotate, Work Together,...

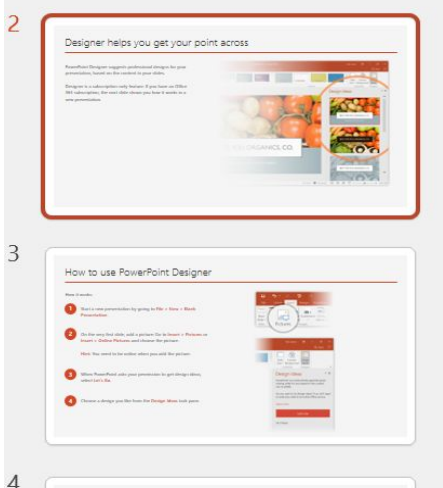

PowerPoint Designer suggests professional designs presentation, based on the content in your slides.

Designer is a subscription-only feature. If you have 365 subscription, the next slide shows you how it w new presentation.

### **How to Add Pictures**

Step 2: Click pictures

Step 3: Click "This Device"

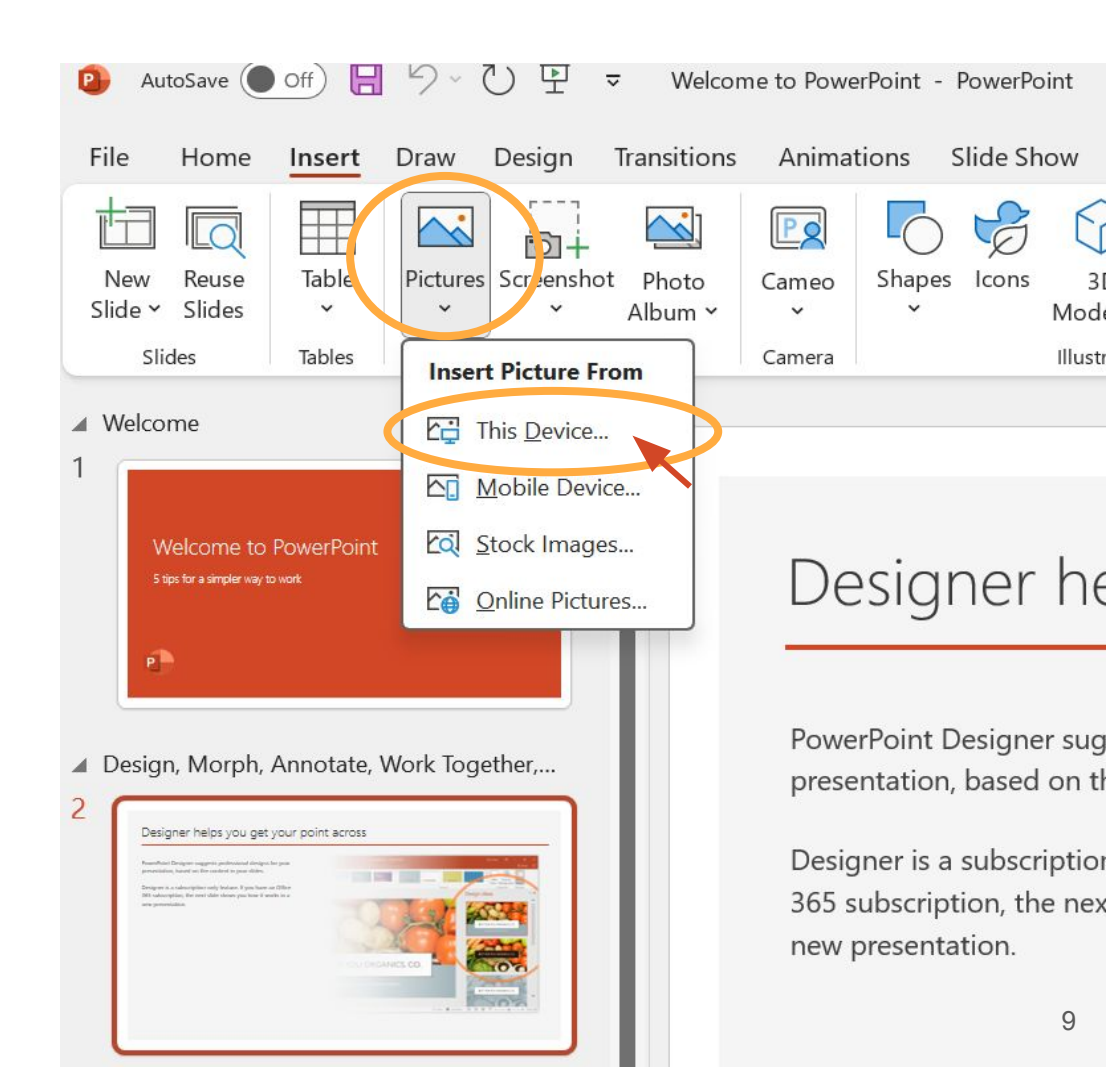

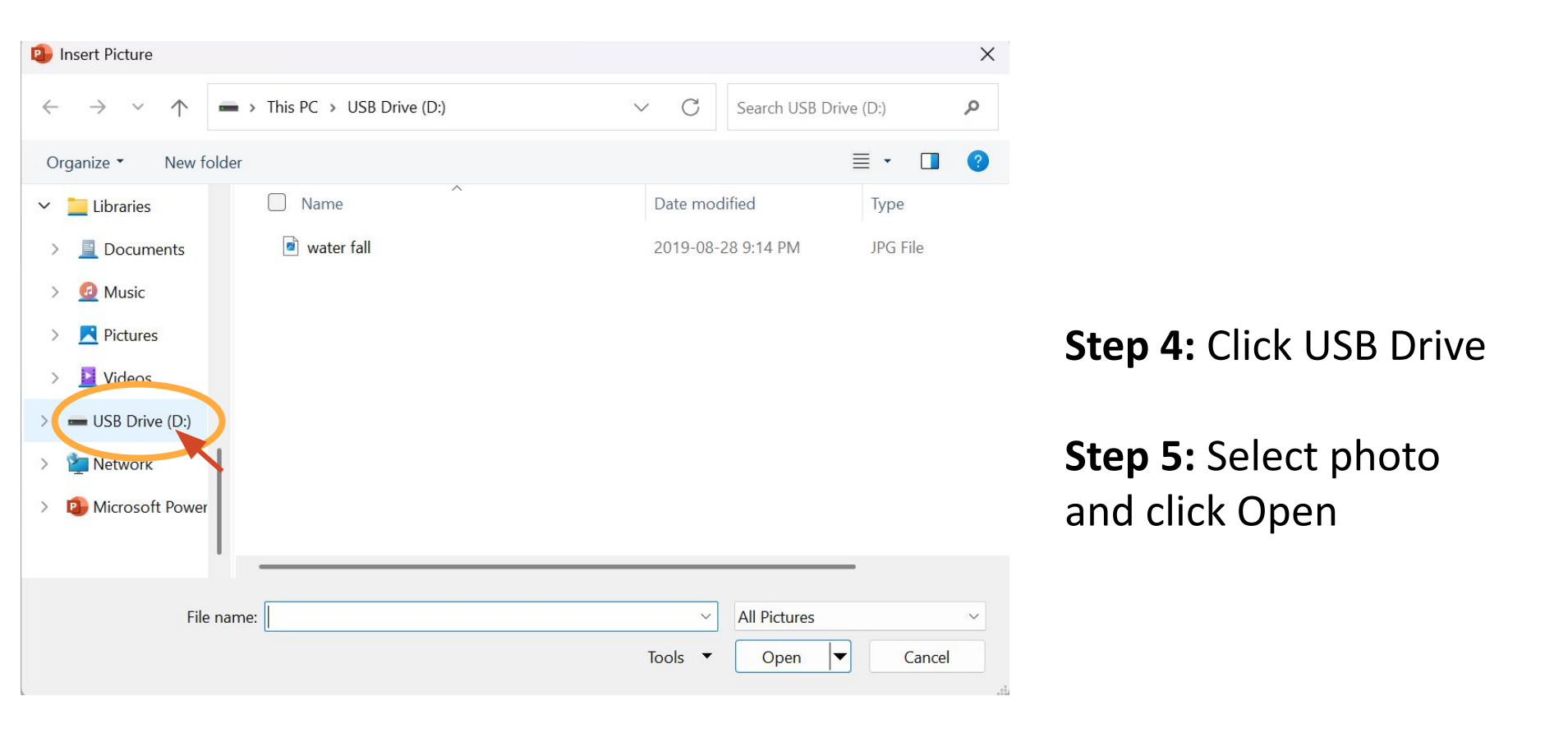

## **How to Add Pictures**

#### **Option 2: Copy and Paste from USB**

**Step 1:** Find the image you want to use from the Images folder on the USB drive (you can open by clicking the File Explorer button)

Step 2: Right click on the image, select Copy

**Step 3:** go to your presentation slide, right click and select **Paste** 

| $\rightarrow$ $\uparrow$ | C 🖵    | > USB Dr | ive (D:) >  |                                                  |                                              |      |
|--------------------------|--------|----------|-------------|--------------------------------------------------|----------------------------------------------|------|
| New - 🔏                  | 0 0    | ()<br>(  | ÷ ش         | tv↓ s                                            |                                              |      |
| Home<br>Gallery          | Name   |          |             | ~                                                |                                              |      |
| 🕨 Kerri - Riparian Ma    | ai     |          | > This PC > | USB Drive (D:) >                                 | Images                                       |      |
| This PC                  |        |          | Name        | Date m                                           | nodified Type                                | Size |
| Libraries                |        |          | waterfall   | Copy (Ctrl+C) Lin<br>X C E)<br>Cut Copy & Rename | R. 25 0.42 014 HEIE Eas<br>D<br>Share Delete | 20 # |
| Documents                |        |          |             | Dpen                                             | Enter                                        |      |
| 🙆 Music                  |        |          |             | Den with                                         | >                                            |      |
| Pictures                 |        |          |             | Share                                            |                                              |      |
| Videos 🥢                 |        |          |             | Rotate right                                     | Cunu                                         |      |
| USB Drive (D-)           | Images |          |             | Rotate left                                      |                                              |      |
|                          |        |          |             | Add to Favorites                                 |                                              |      |
| Network                  |        |          |             | Compress to                                      | >                                            |      |
|                          |        |          |             | Copy as path                                     | Ctrl+Shift+C                                 |      |
|                          |        |          |             | & Properties                                     | Alt+Enter                                    |      |
|                          |        |          |             | Edit in Notepad                                  |                                              |      |
|                          |        |          |             | <ul> <li>OneDrive</li> </ul>                     |                                              |      |
|                          |        |          |             | 🚱 Edit with Paint                                |                                              |      |
|                          |        |          |             | Edit with Photos                                 |                                              |      |
|                          |        |          |             | Share with Skype                                 |                                              |      |
|                          |        |          |             | Show more options                                |                                              |      |
|                          |        |          |             |                                                  |                                              |      |

# How to use Snipping tool to make screenshots of images to insert into Powerpoint presentation

**Step 1:** Open the document you want to snip content from

**Step 2:** Press Windows Logo Key + Shift + S

OR

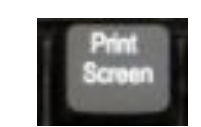

Press the Print Screen button (It may also be labelled PrntSc/PrtScr along the top or bottom of the keyboard)

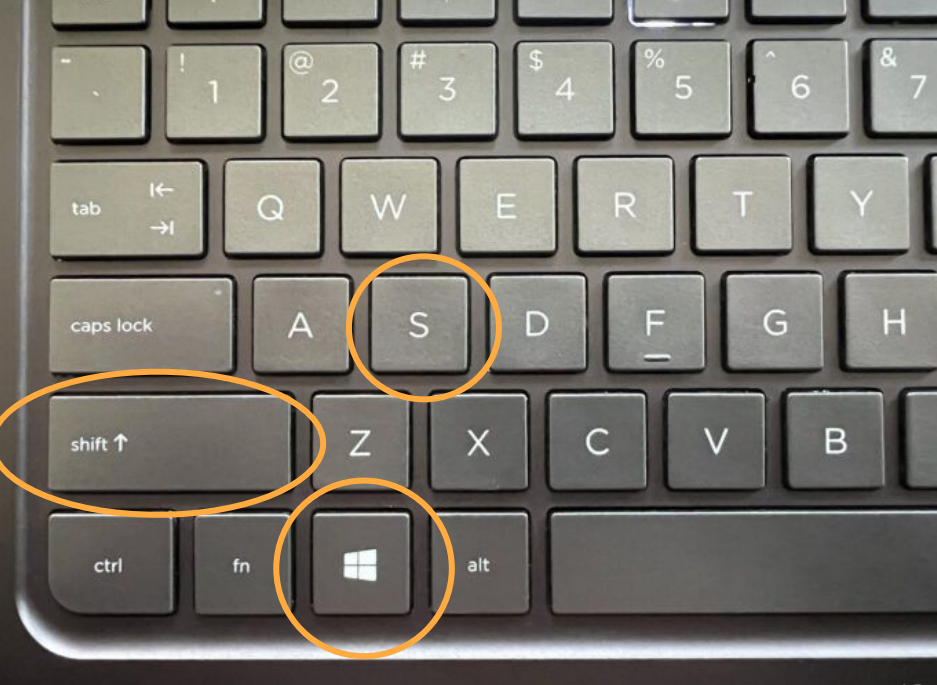

# How to use Snipping tool to make screen shots

**Step 3:** Drag the cursor to the image you want to screenshot

**Step 4:** Open the Snip & Sketch clipboard by clicking on the window that may pop up at the bottom right of your screen

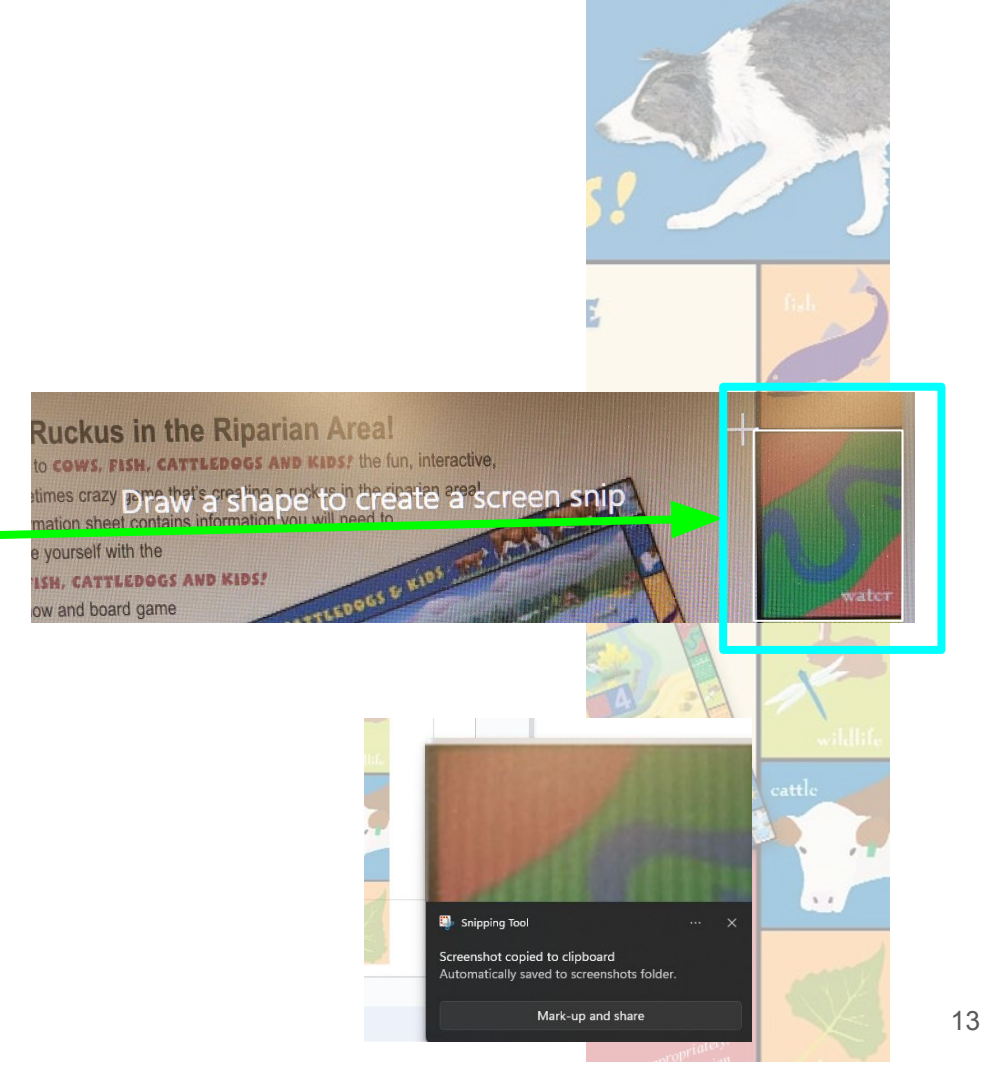

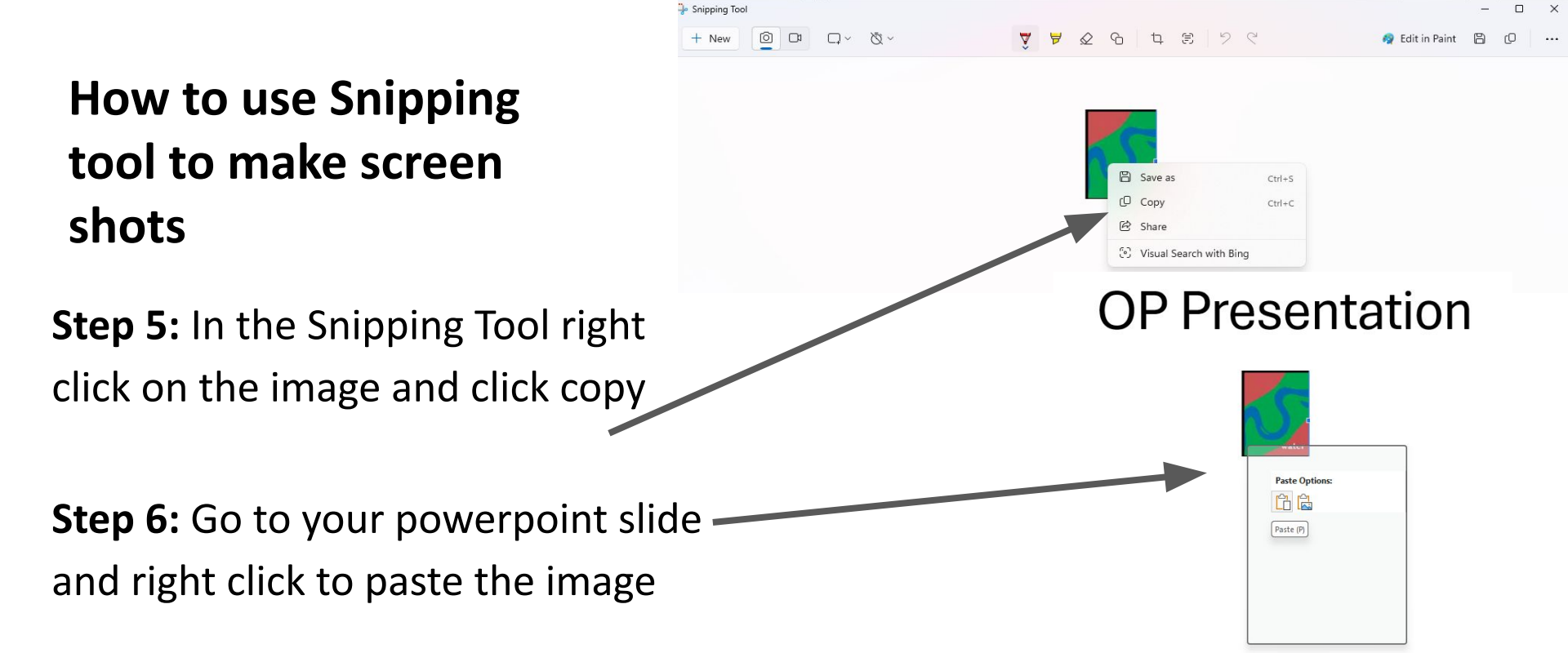

If the Snip & Sketch clipboard option does not open, go to the File Explorer window and open the screenshots folder and find your image there. Right click on the image and select copy. Return to your powerpoint, right click and, select paste.

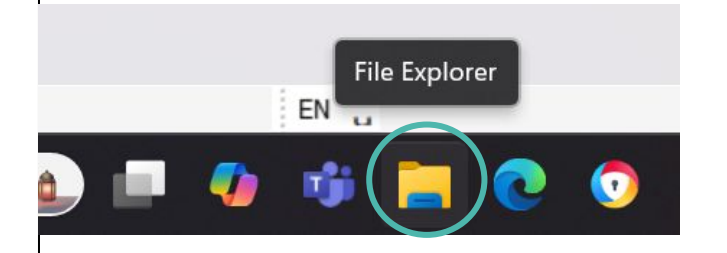

# **How To Edit Images/Graphics**

#### Designer helps y

PowerPoint Designer suggests profes presentation, based on the content ir

Designer is a subscription-only feature 365 subscription, the next slide show

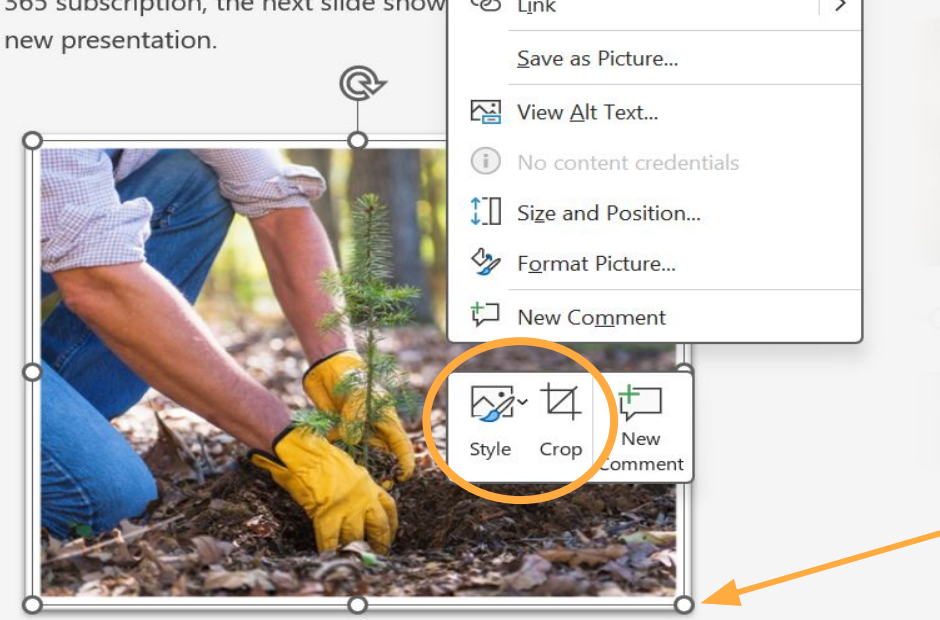

#### Paste Options: nt across Change Picture Group > Bring to Front > Send to Back > А Lock ల L<u>i</u>nk >

#### **Changing Image Size**

Drag on the white circles to change size of the image

Drag inward to make the image small, outward to make image larger 16

Designer helps y

presentation, based on the content ir

Designer is a subscription-only feature 365 subscription, the next slide show new presentation.

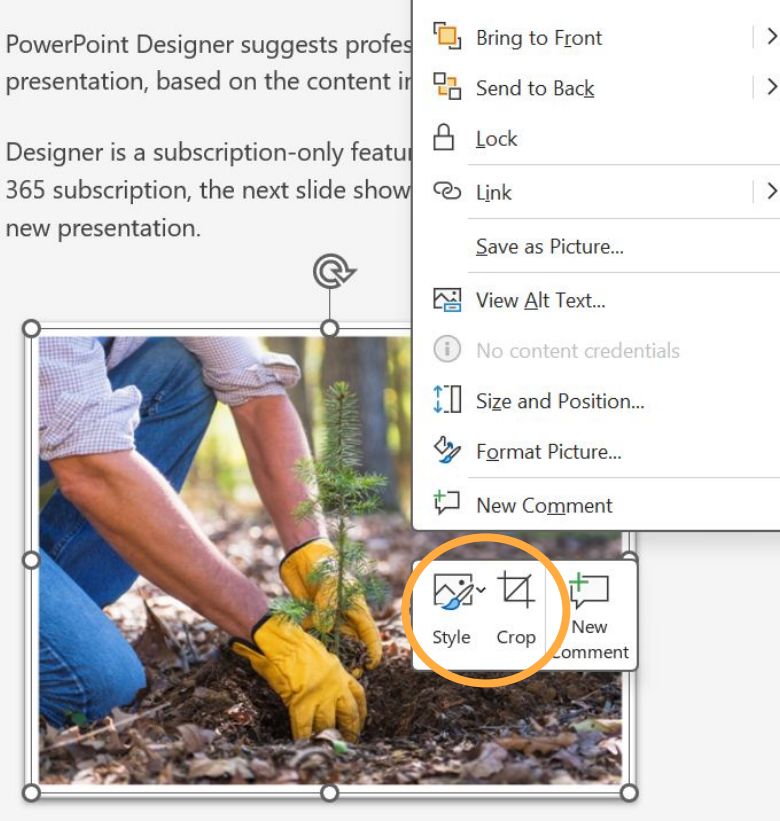

Paste Options:

Sis

Group

Change Picture

nt across

## Step 1: Right click on the photo

### Step 2: Crop image or style image borders

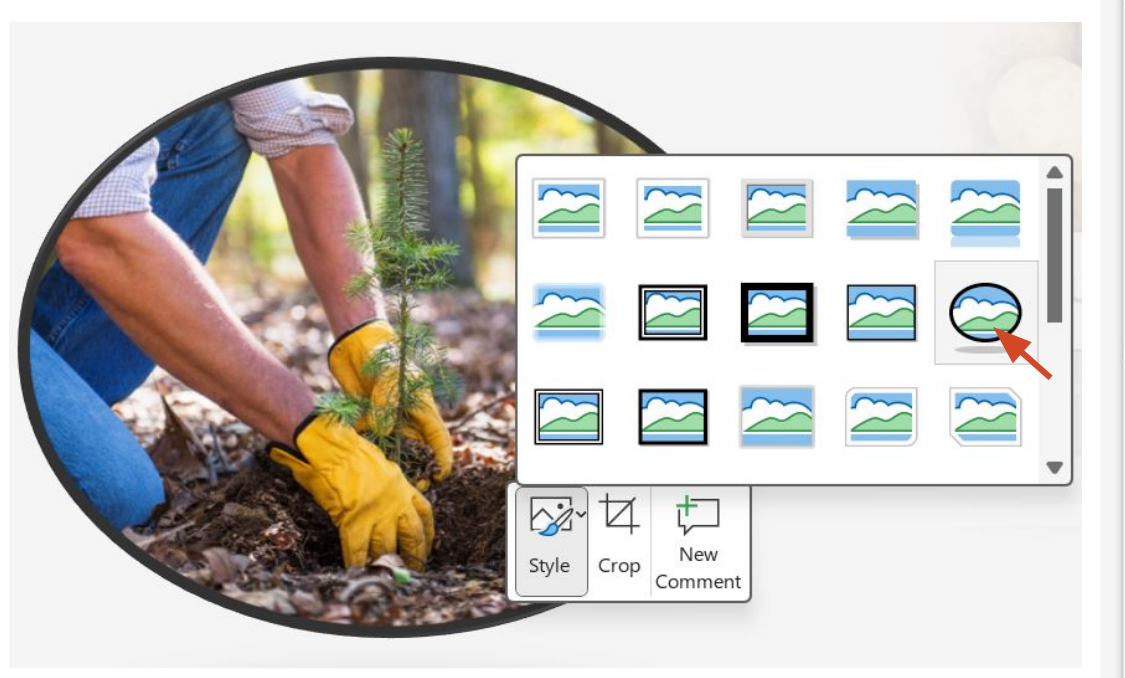

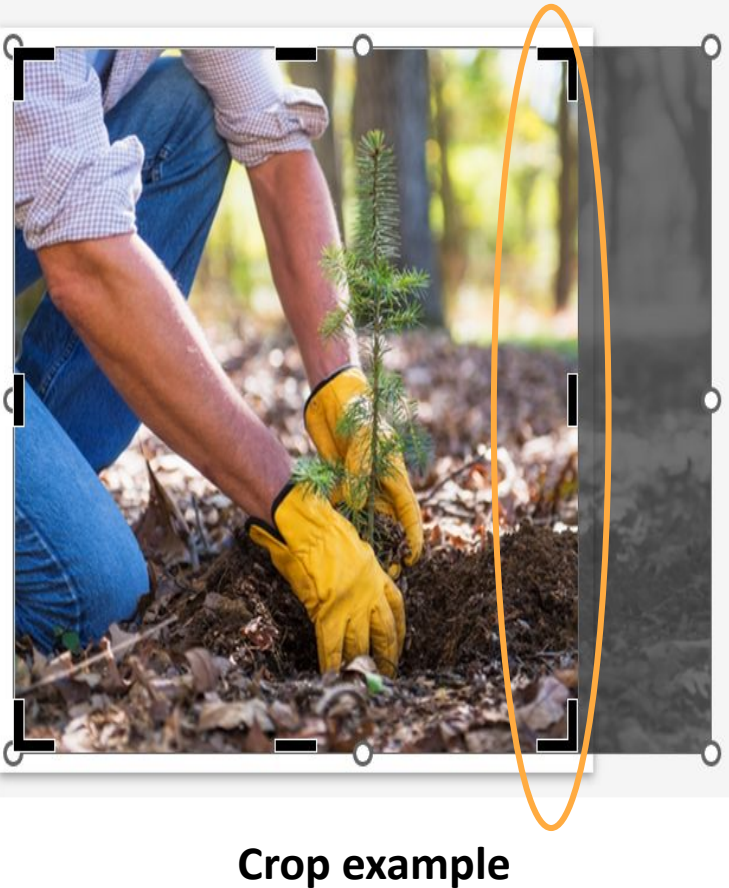

#### Style example (change borders)

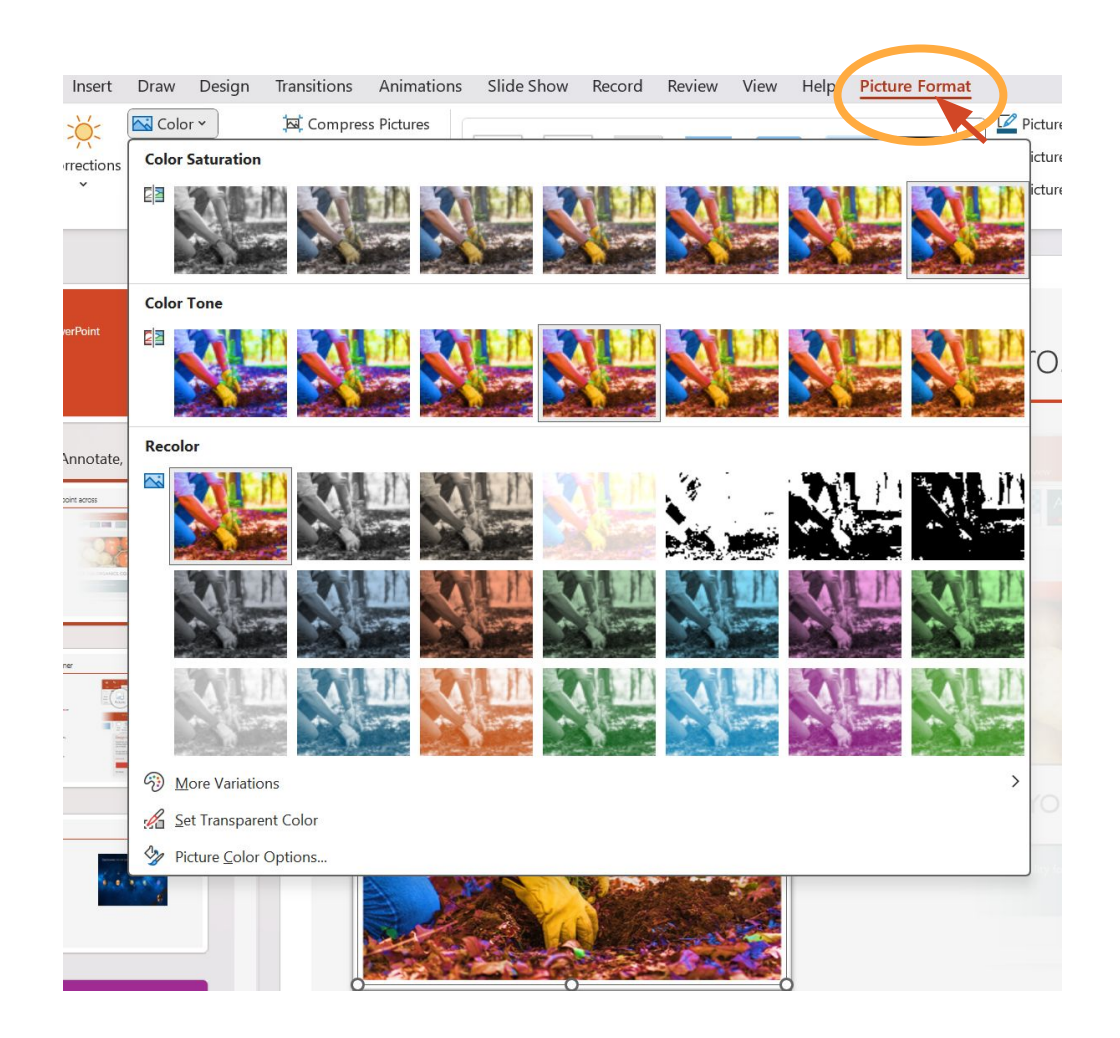

**To Edit Colours** 

**Step 1:** Click on the photo

**Step 2:** Click picture format

**Step 3:** Click Colour to edit image

\*Please note official logos of agencies, organizations, etc. should NOT be cropped or re-colored in any way as they may be trademarked.

# **Creating Tables or Graphs**

Students are allowed to make graphics, charts, etc, to add to their presentation within the PowerPoint Program and/or by using the snipping tool.

## How to Make A Table

Step 1: Click Insert

Step 2: Click Table

**Step 3:** Use the squares and select the number or rows and columns wanted

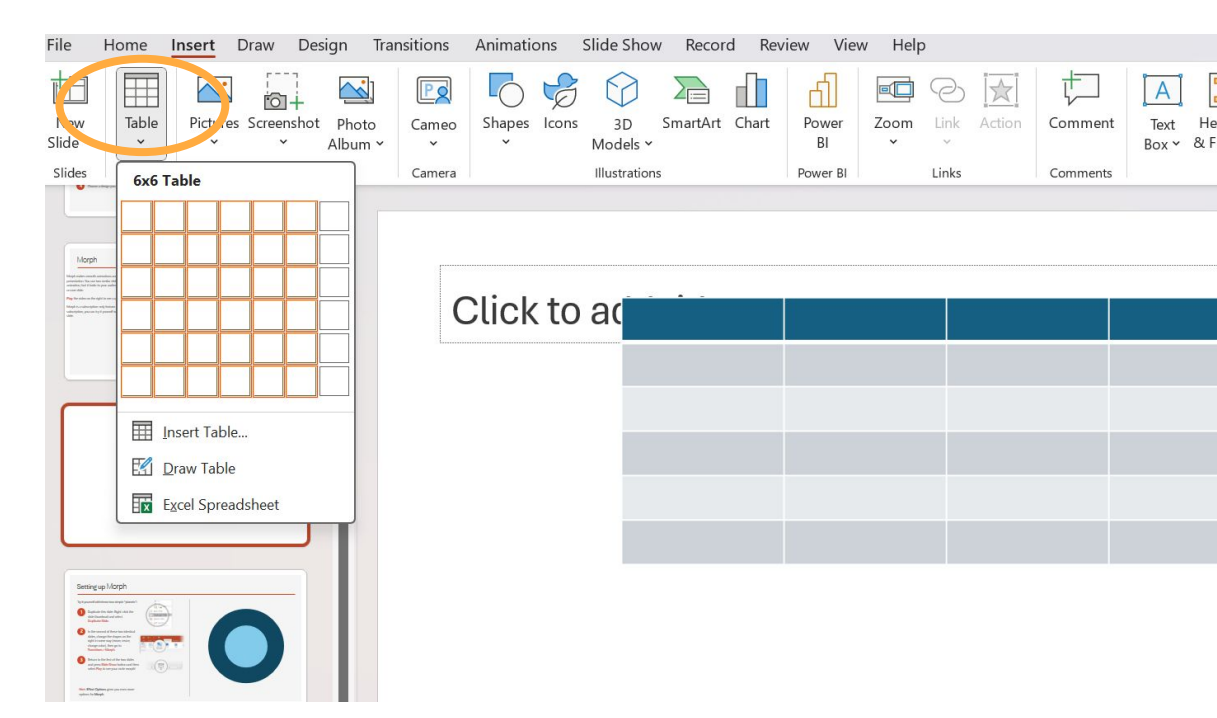

## **OR** Click Insert Table

Then you can type how many number of columns and rows wanted for the table

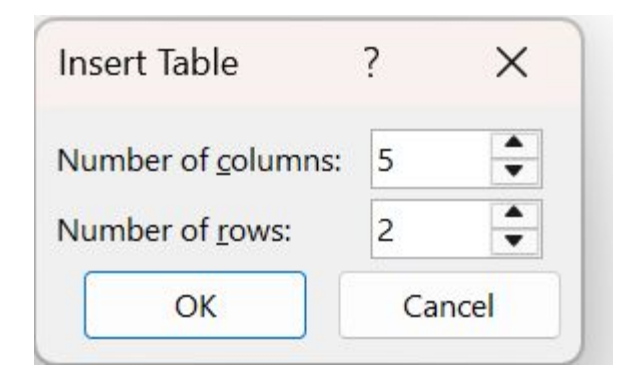

## How to Make A Graph

Step 1: Click Insert

Step 2: Click Chart

**Step 3:** Choose the type of graph

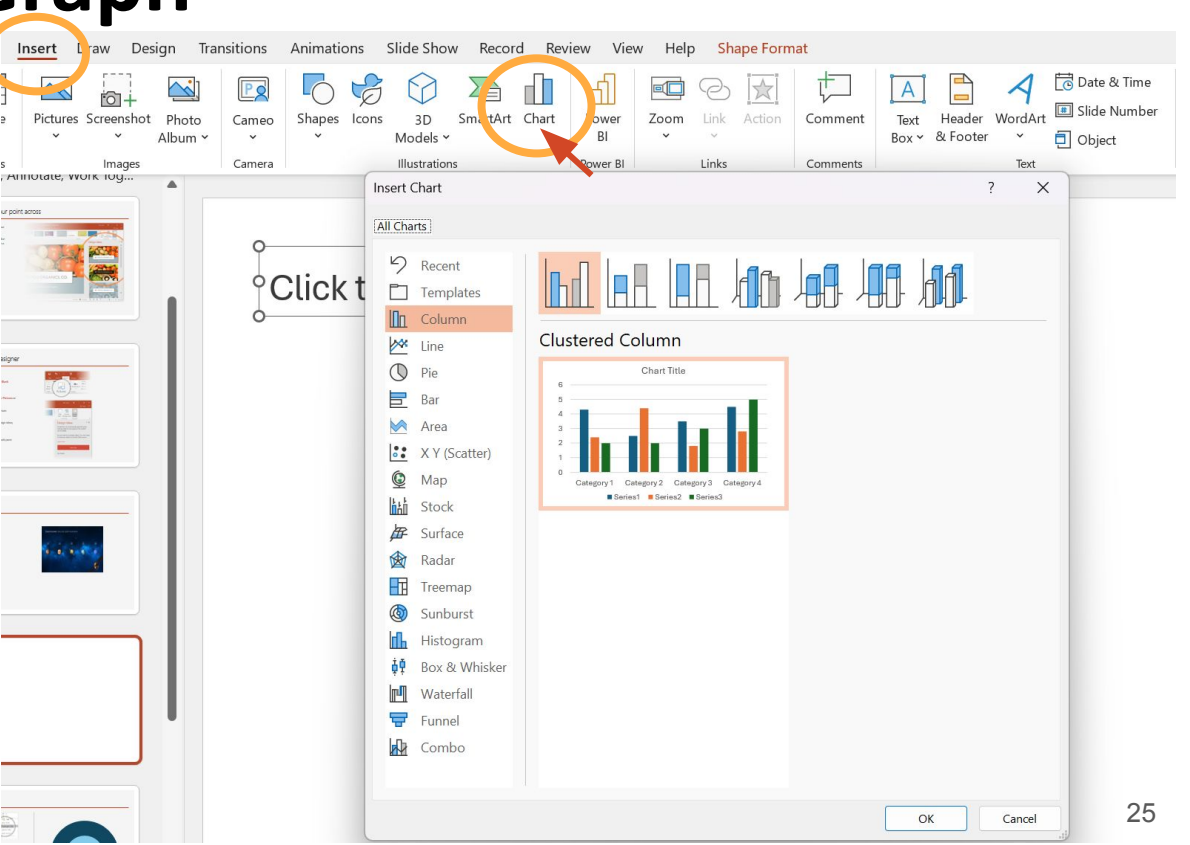

An excel sheet should open to enter and to edit data, as you can see to the right.

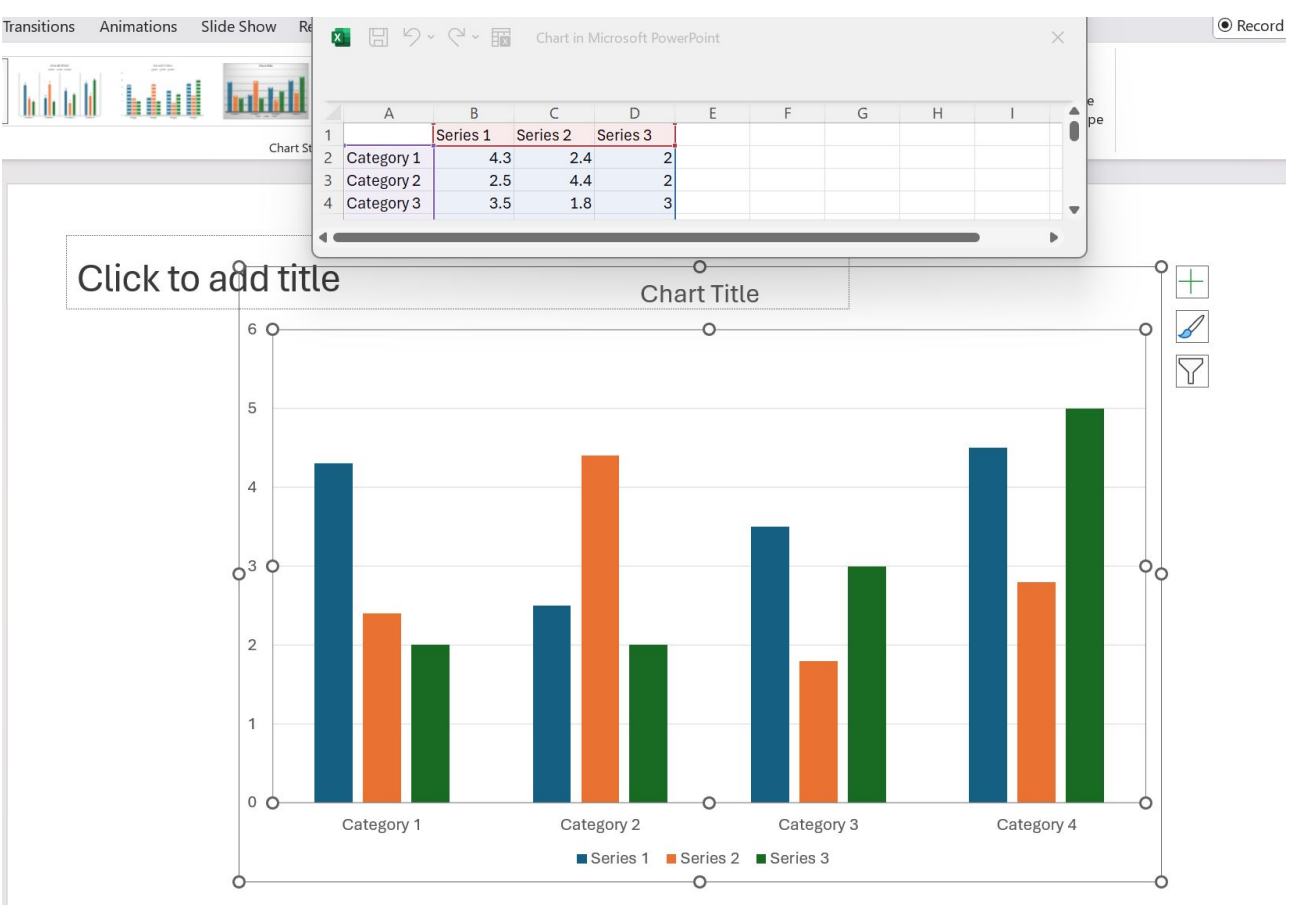

# How To Use Shapes, Backgrounds, WordArt, Animation and Slide Transition Features

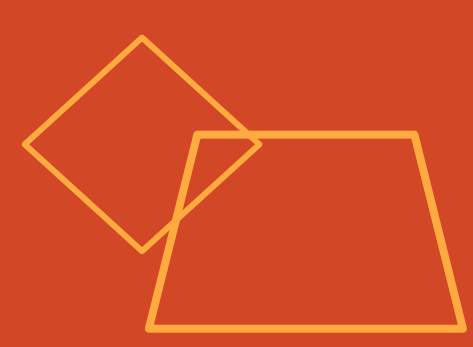

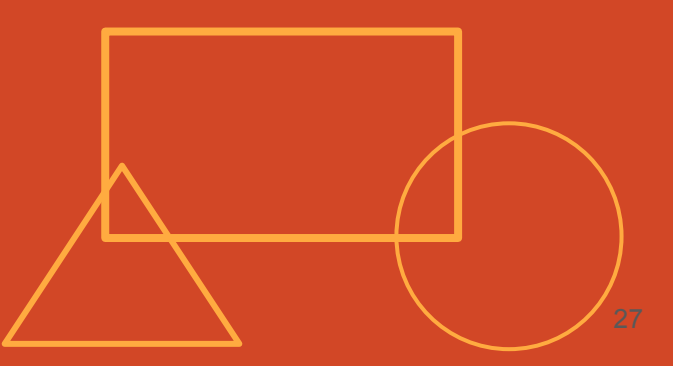

### Shapes

Step 1: Click Home

Step 2: Click Shapes

**Step 3:** Pick your desired shape

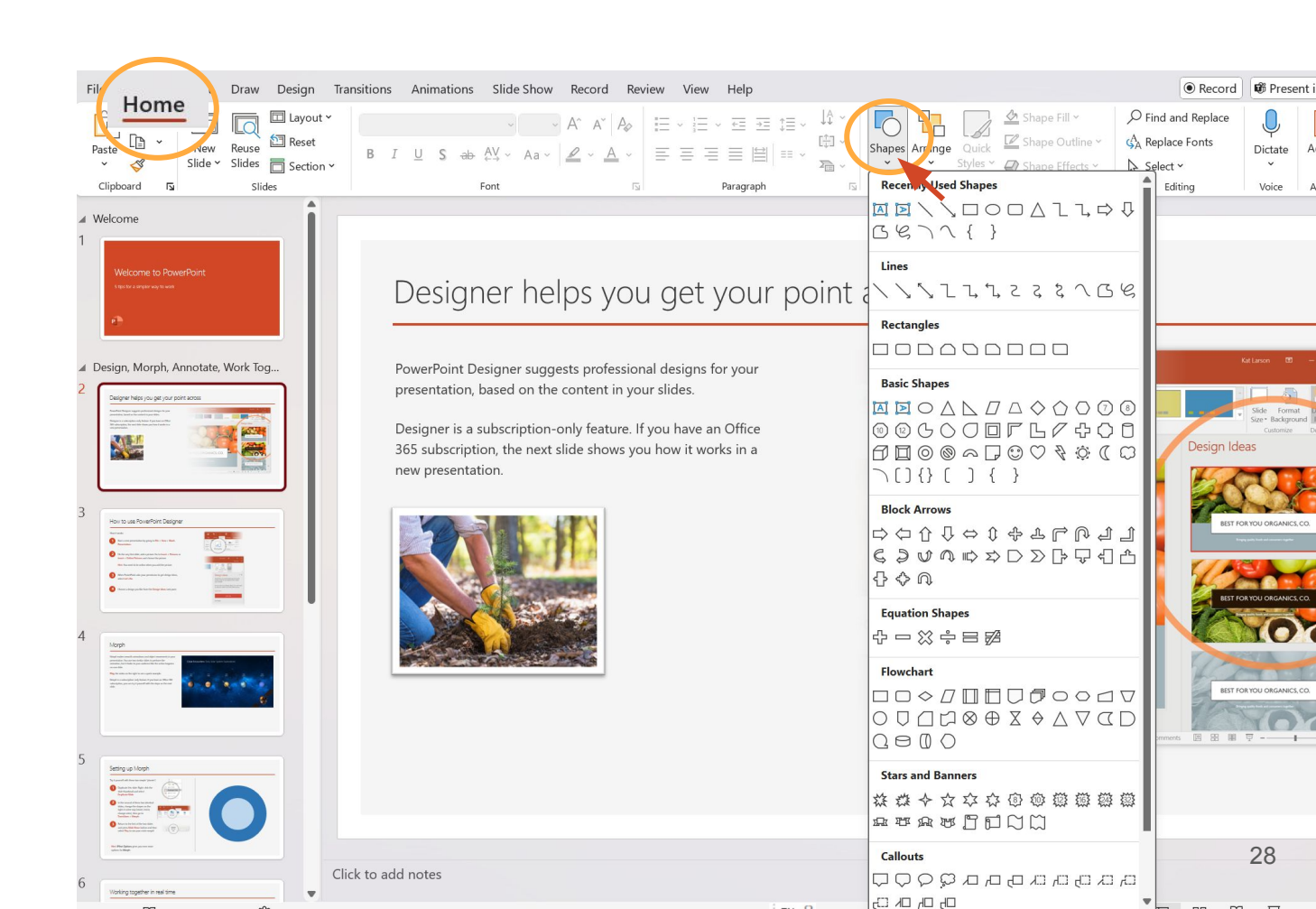

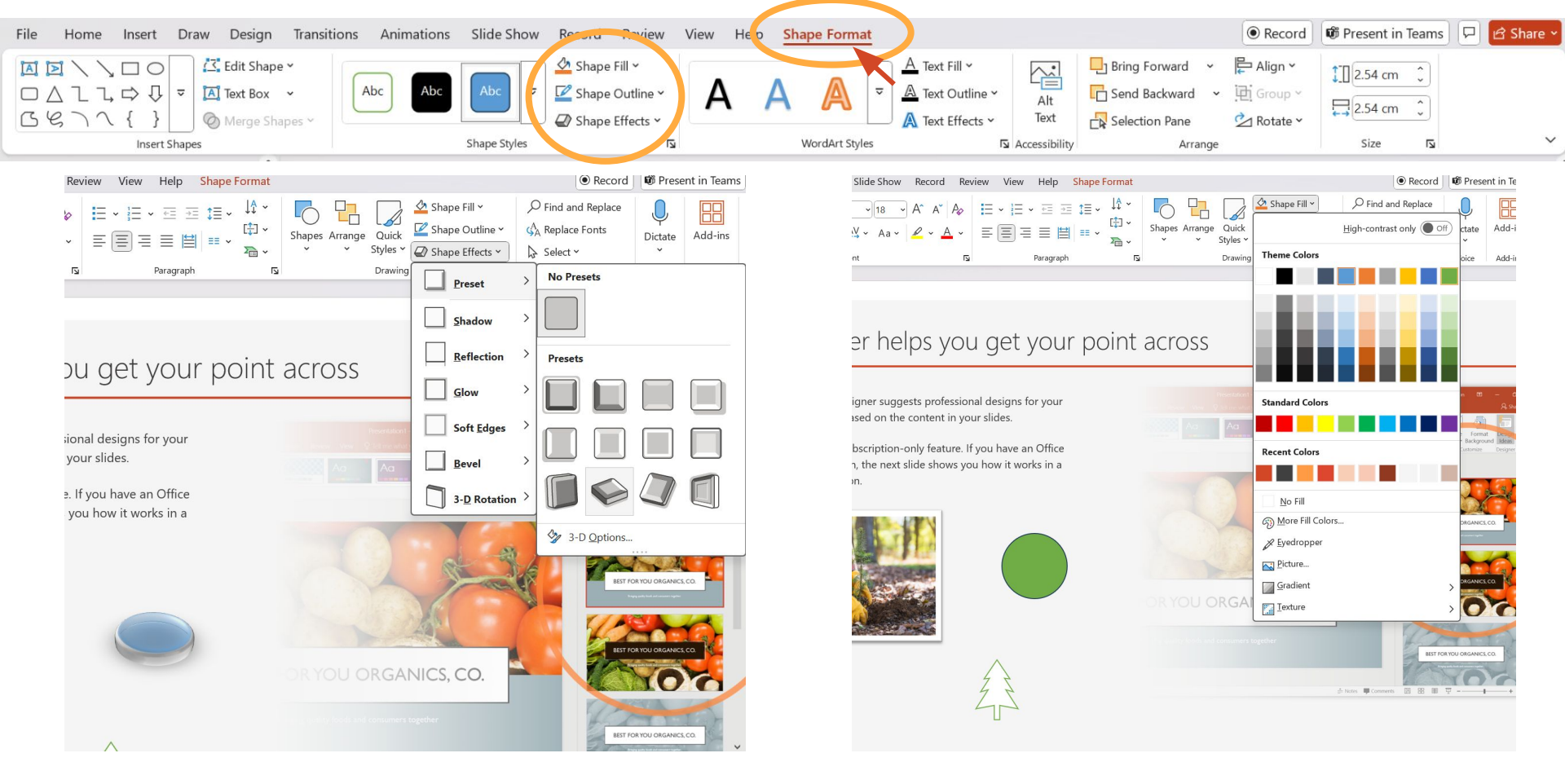

Step 4: Click shape format to edit shape colour and appearance to your liking

#### Backgrounds

Step 1: Right click on the slide

**Step 2:** Click format background

**Step 3:** Format background colour or pattern

| Ĉ | Paste Options:            |   |
|---|---------------------------|---|
|   |                           |   |
|   | <u>L</u> ayout            | > |
|   | <u>R</u> eset Slide       |   |
| # | Grid and Guides           | > |
|   | Ruler                     |   |
| ð | Format <u>B</u> ackground |   |
| ţ | New Comment               |   |

| Î | Format Background $\checkmark$ X |
|---|----------------------------------|
|   | ∽ Fill                           |
|   | Solid fill                       |
|   | O <u>G</u> radient fill          |
|   | O Picture or texture fill        |
|   | ○ P <u>a</u> ttern fill          |
|   | Hide background graphics         |
|   | <u>C</u> olor                    |
|   | Transparency I 0%                |

#### WordArt

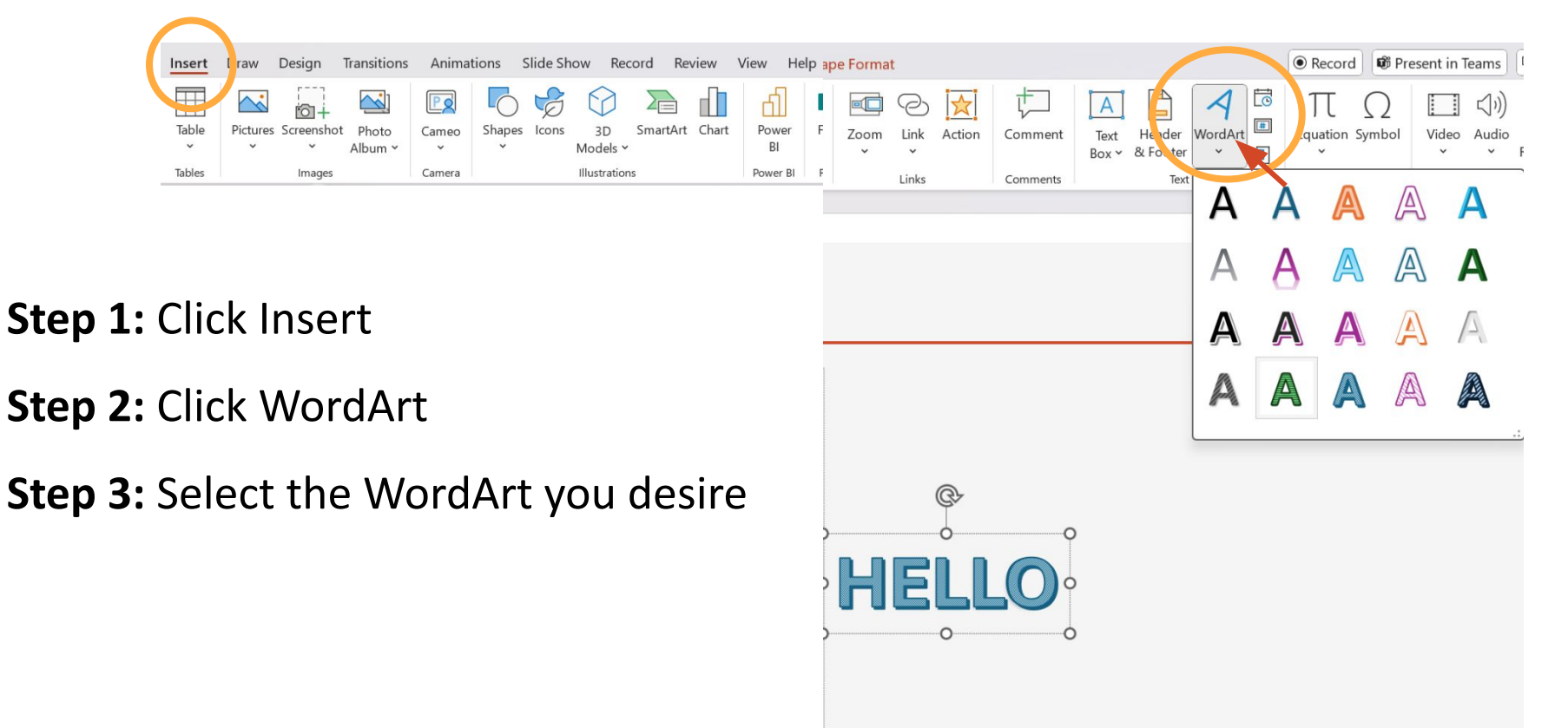

## Animations

**Step 1:** Click Animations

**Step 2:** Click the image or word text you want to be animated

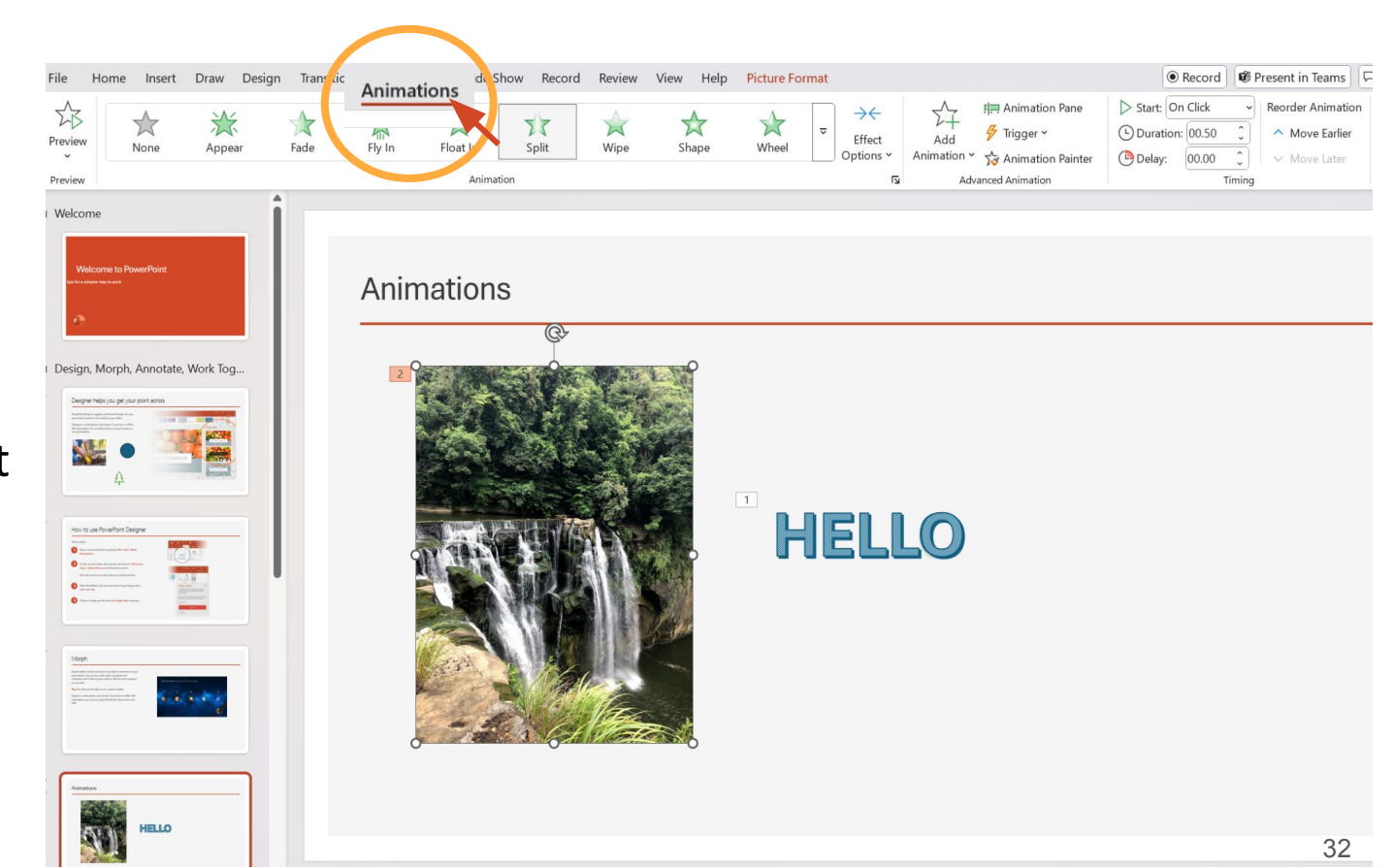

#### **Slide Transitions**

| File Hor  | me Insert                | Draw Des g | r Transitio | ons <sup>sir atio</sup> | ons Slide S | Show Record | Review | View Help | Picture Form | at    |         |                          | <ul> <li>Record</li> </ul>                                                       | d 🐨 Present in Teams                               |
|-----------|--------------------------|------------|-------------|-------------------------|-------------|-------------|--------|-----------|--------------|-------|---------|--------------------------|----------------------------------------------------------------------------------|----------------------------------------------------|
| Preview   | None                     | Norph      | Fade        | Push                    | Wipe        | Split       | Reveal | Cut       | Random Bars  | Shape | Uncover | ▼<br>Effect<br>Options ▼ | <ul> <li>\$\\$\$ \$\\$\$ \$\\$\$ \$\\$\$ \$\\$\$ \$\\$\$ \$\\$\$ \$\\$</li></ul> | Advance Slide<br>On Mouse Click<br>After: 00:00.00 |
| Preview   | Transition to This Slide |            |             |                         |             |             |        |           |              |       | Timing  |                          |                                                                                  |                                                    |
| ∡ Welcome |                          |            | i           |                         |             |             |        |           |              |       |         |                          |                                                                                  |                                                    |

#### Step 1: Click Transitions

**Step 2:** Select the slide transition you desire

Keep animations and slide transitions to a minimum. Teams are judged on how they solve and present the OP scenario problem, not the glamour of the visual display.

## REMEMBER TO ALWAYS SAVE YOUR WORK AS POWERPOINT DOES NOT AUTOSAVE

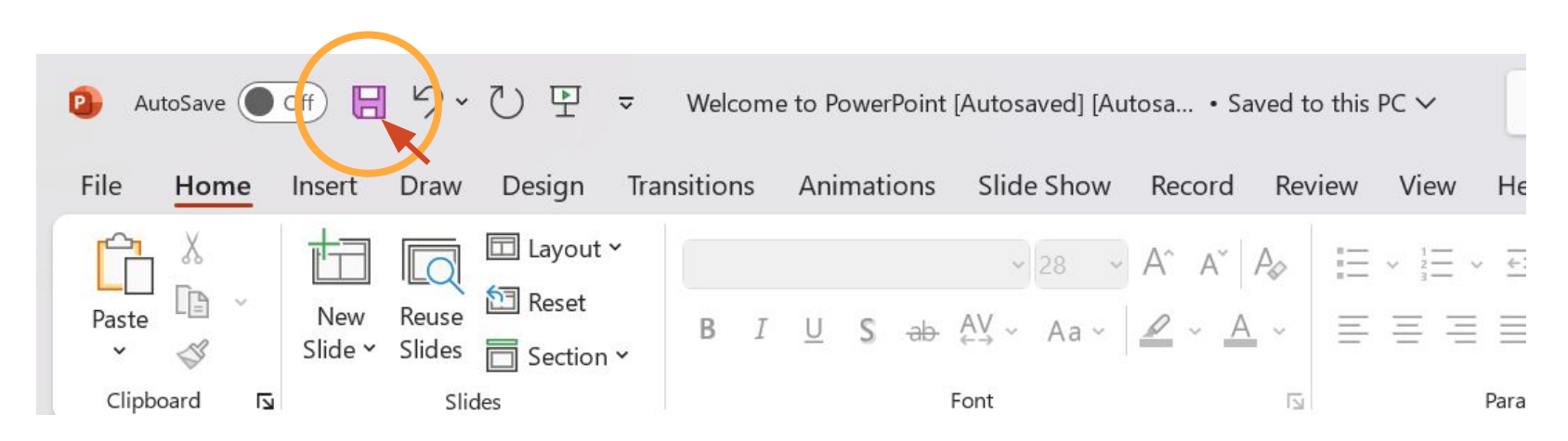

\*Do not exit Powerpoint before saving work\* \*Recommended to press save after every few edits\* In order to name and save your powerpoint file properly to the USB stick (flash drive), please see "How to Save to a USB Stick (Flash Drive)".